# 「Web Caster 710」フレッツ・コミュニケーション設定方法

# Web Caster 710のPPPoE マルチセッション接続機能を使ってインターネットとフレッツ・コミュニケーションを同時に利用する場合の設定方法について説明します。

### 【ご利用までの流れ】

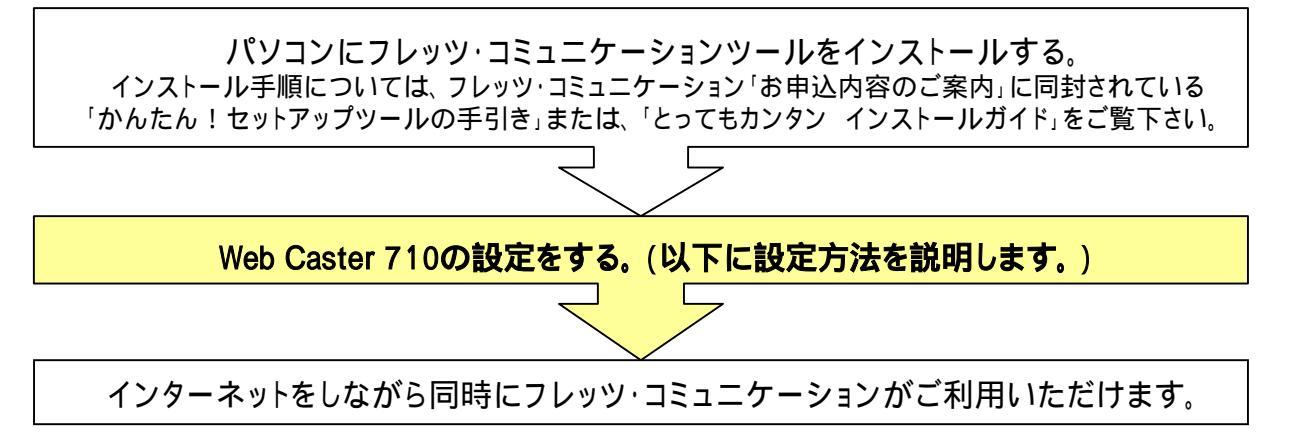

### [1. ルータの設定画面を起動する]

設定画面

| 192.168.1.1 に接続                                |               | 「ユーザー名」「パスワード」を以下の<br>ように入力する。                          |  |  |
|------------------------------------------------|---------------|---------------------------------------------------------|--|--|
| ップ<br>WEB CASTER 710<br>ユーザー名(山):<br>パスワード(P): | 🗣 root        | セキュリティの観点から、パスワードを変更                                    |  |  |
|                                                | パスワードを記憶する(R) | 」 されることをお勧めします。また、変更され/<br>パスワードについては、必ず控えておいてく<br>ださい。 |  |  |
|                                                | <u> </u>      | 「OK」をクリックする。                                            |  |  |

## [2.WAN側の設定を行う]

設定画面

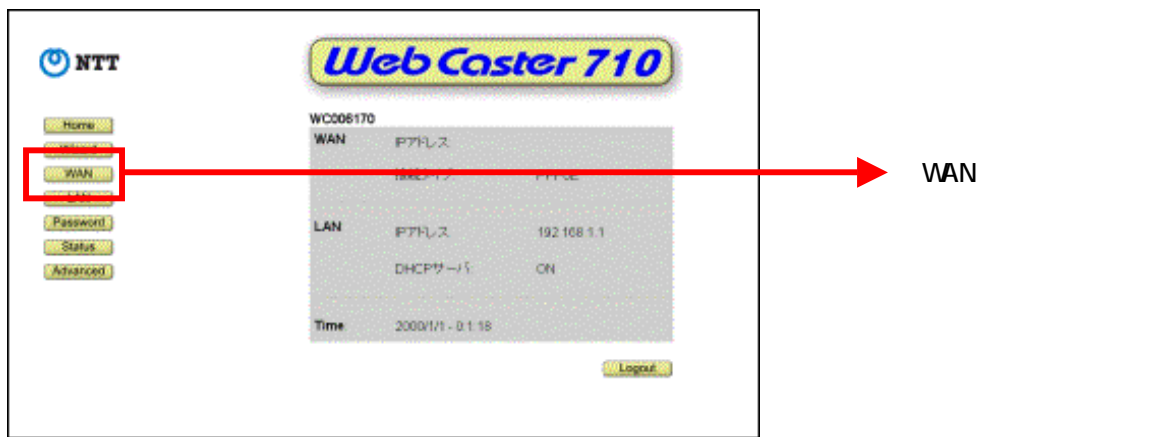

設定画面

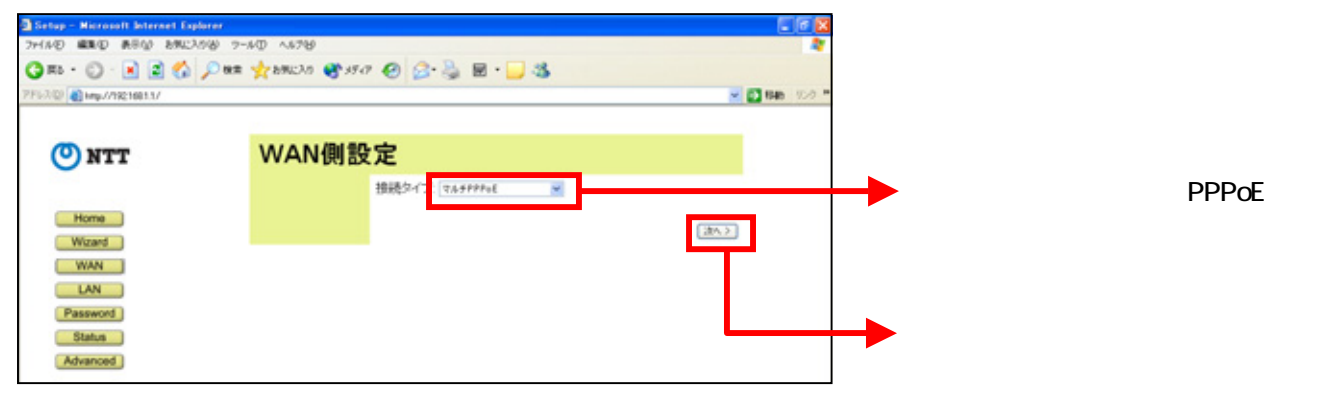

#### 設定画面

| s789                           |                                    |                                                                                                    |                                                                              | ET (2) (2)                          |                                                                                                    |                 |
|--------------------------------|------------------------------------|----------------------------------------------------------------------------------------------------|------------------------------------------------------------------------------|-------------------------------------|----------------------------------------------------------------------------------------------------|-----------------|
| 6789                           |                                    |                                                                                                    |                                                                              |                                     | 3                                                                                                    |                 |
| 2mla 🛛 🗱 🖉 🚓 🖓 🖉 2mla 🖉 2mla 🖉 |                                    |                                                                                                    |                                                                              |                                     |                                                                                                    |                 |
| 1.70 😵 15-17                   | 0 2.31                             | 🖻 • 🔜 🍕                                                                                                    |                                                                              |                                     |                                                                                                    |                 |
|                                |                                    |                                                                                                    |                                                                              | 💌 🚺 1546 - 10-0 *                   |                                                                                                    |                 |
|                                |                                    |                                                                                                    |                                                                              |                                     |                                                                                                    |                 |
| WAN - マルチPPPoE                 |                                    |                                                                                                    |                                                                              |                                     |                                                                                                    |                 |
| 協定のセッションを                      | 「適例してください、                         |                                                                                                    |                                                                              |                                     |                                                                                                    |                 |
| 79902F1                        | Barris a                           | C 844-14                                                                                                    | -                                                                            | -                                   |                                                                                                    | 「アカウント1、をクリックする |
| 0                              | 0                                  | 0                                                                                                    | 0                                                                            | 0                                   |                                                                                                    | 777771727977930 |
| 0                              | 0                                  | 0                                                                                                    | 0                                                                            | 0                                   |                                                                                                    |                 |
|                                | (賞)(次)                             | (#存) キャンセル (                                                                                                    | A67                                                                          |                                     |                                                                                                    |                 |
|                                | ・マルチF<br>協助のセッションの<br>7990241<br>0 | ・マルチPPPoE<br>留定のセッションを選択してください<br>でのののののののでは、<br>でののののののでは、<br>でのののののでは、<br>でのののののでは、<br>でのののののでは、<br>でののののでは、<br>でのののののでは、<br>でのののののでは、<br>でのののののでは、<br>でののののののののでは、<br>でのののののののののののでは、<br>でのののののののののののののののののののののののののののののののののののの | ·マルチPPPoE<br>留定のセッションを選択してがあい。<br>アガンド1 000000000000000000000000000000000000 | - マルチPPPoE<br>留読のセンジェンを選択して伏点い。<br> | マルチPPPoE     100 0 0 0     0 0 0     0 0 0     0 0 0     0 0     0 0 0     0 0     0 0     0 0     0 0     0 0     0 0     0     0     0 0     0     0     0     0     0     0     0     0     0     0     0     0     0     0     0     0     0     0     0     0     0     0     0     0     0     0     0     0     0     0     0     0     0     0     0     0     0     0     0     0     0     0     0     0     0     0     0     0     0     0     0     0     0     0     0     0     0     0     0     0     0     0     0     0     0     0     0     0     0     0     0     0     0     0     0     0     0     0     0     0     0     0     0     0     0     0     0     0     0     0     0     0     0     0     0     0     0     0     0     0     0     0     0     0     0     0     0     0     0     0     0     0     0     0     0     0     0     0     0     0     0     0     0     0     0     0     0     0     0     0     0     0     0     0     0     0     0     0     0     0     0     0     0     0     0     0     0     0     0     0     0     0     0     0     0     0     0     0     0     0     0     0     0     0     0     0     0     0     0     0     0     0     0     0     0     0     0     0     0     0     0     0     0     0     0     0     0     0     0     0     0     0     0     0     0     0     0     0     0     0     0     0     0     0     0     0     0     0     0     0     0     0     0     0     0     0     0     0     0     0     0     0     0     0     0     0     0     0     0     0     0     0     0     0     0     0     0     0     0     0     0     0     0     0     0     0     0     0     0     0     0     0     0     0     0     0     0     0     0     0     0     0     0     0     0     0     0     0     0     0     0     0     0     0     0     0     0     0     0     0     0     0     0     0     0     0     0     0     0     0     0     0     0     0     0     0     0     0     0     0     0     0     0     0     0     0     0     0     0     0     0     0     0     0     0     0 | マルチPPPoE        |

#### 設定画面

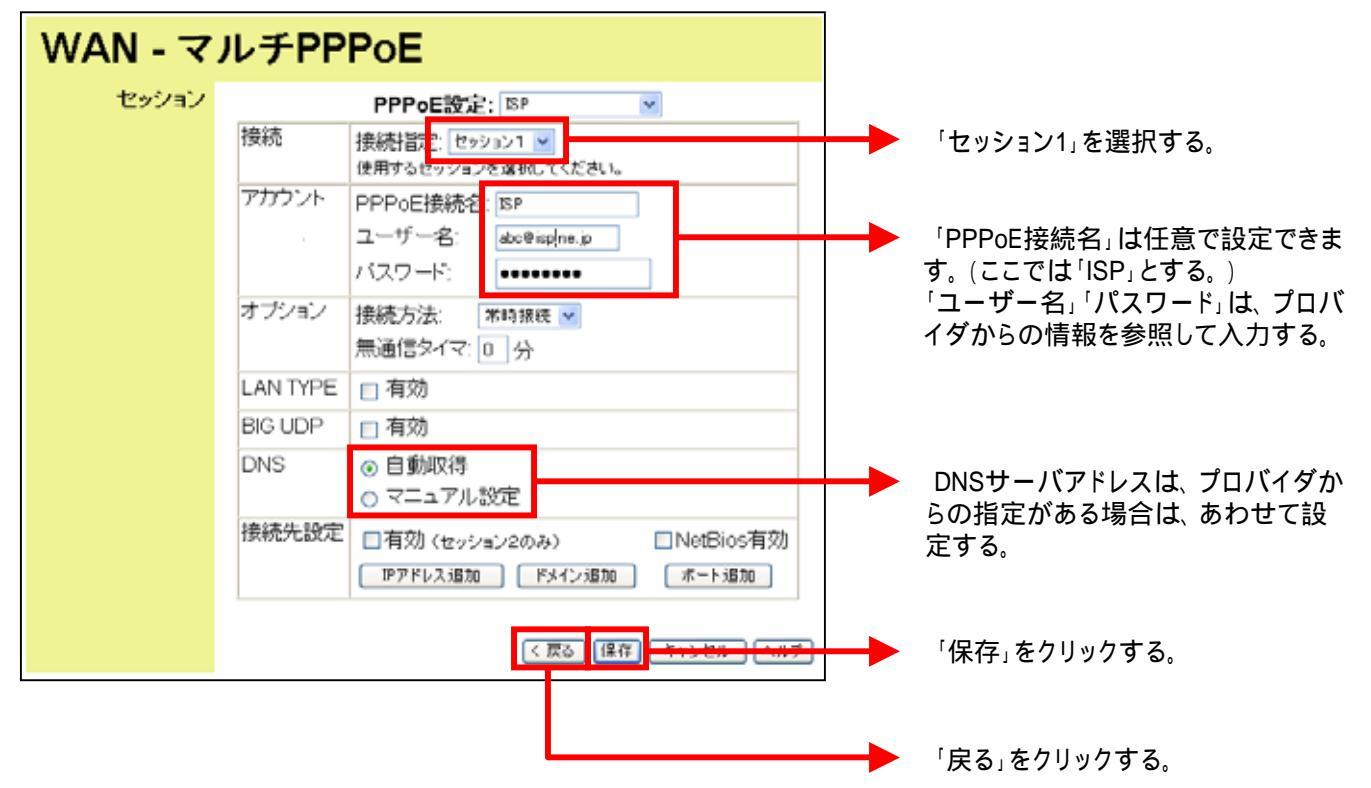

## [3.フレッツ・コミュニケーションの設定をする]

設定画面

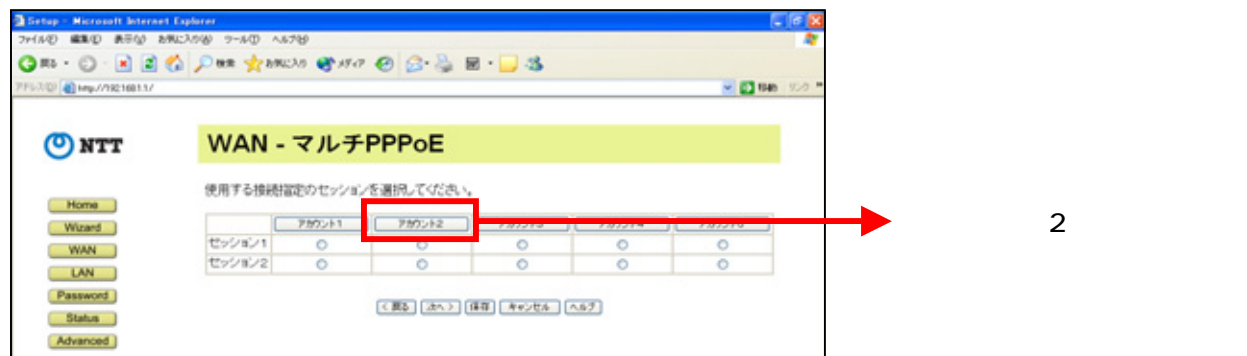

#### 設定画面

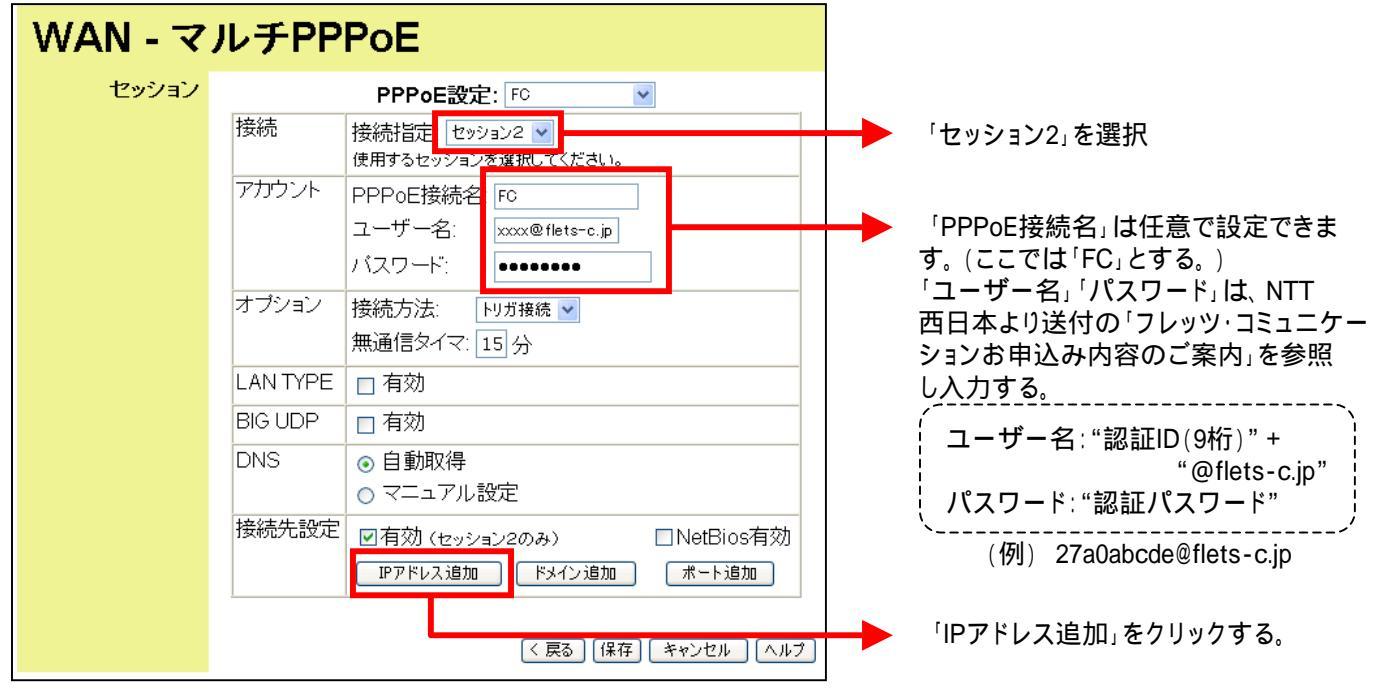

#### 設定画面

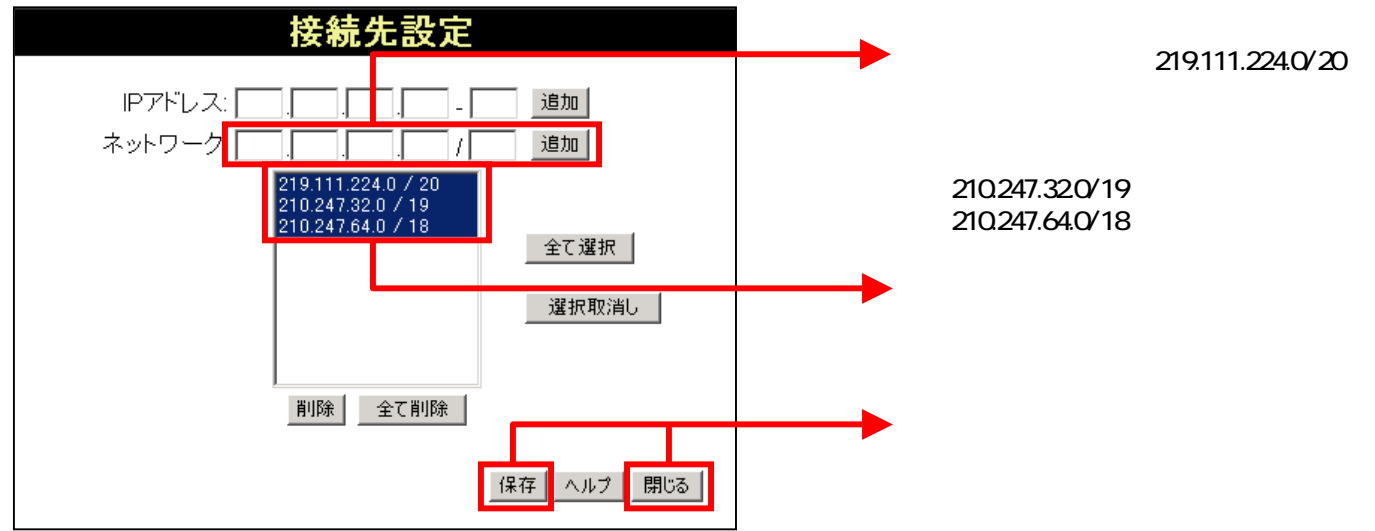

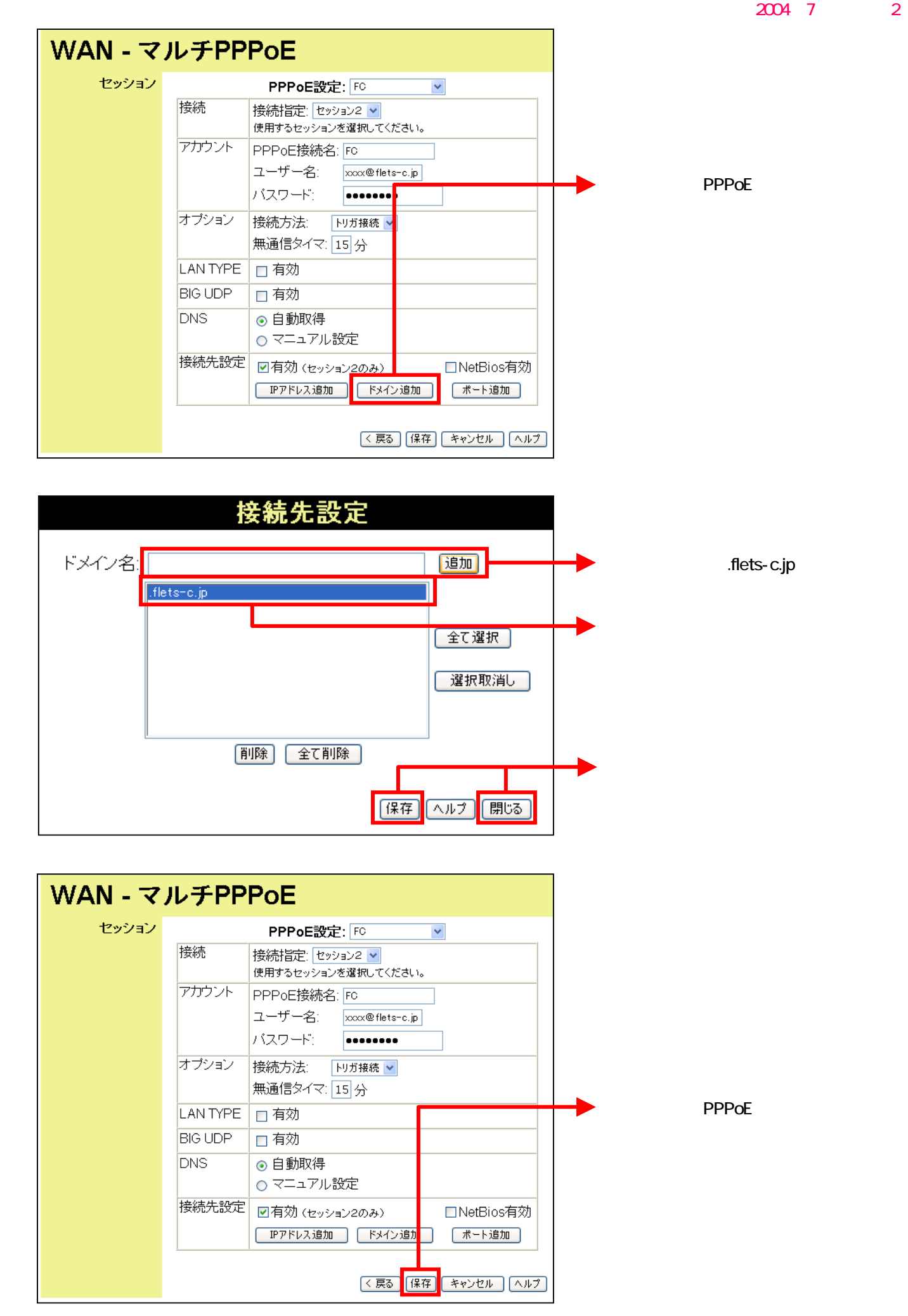

## [4.UPnP設定の確認をする]

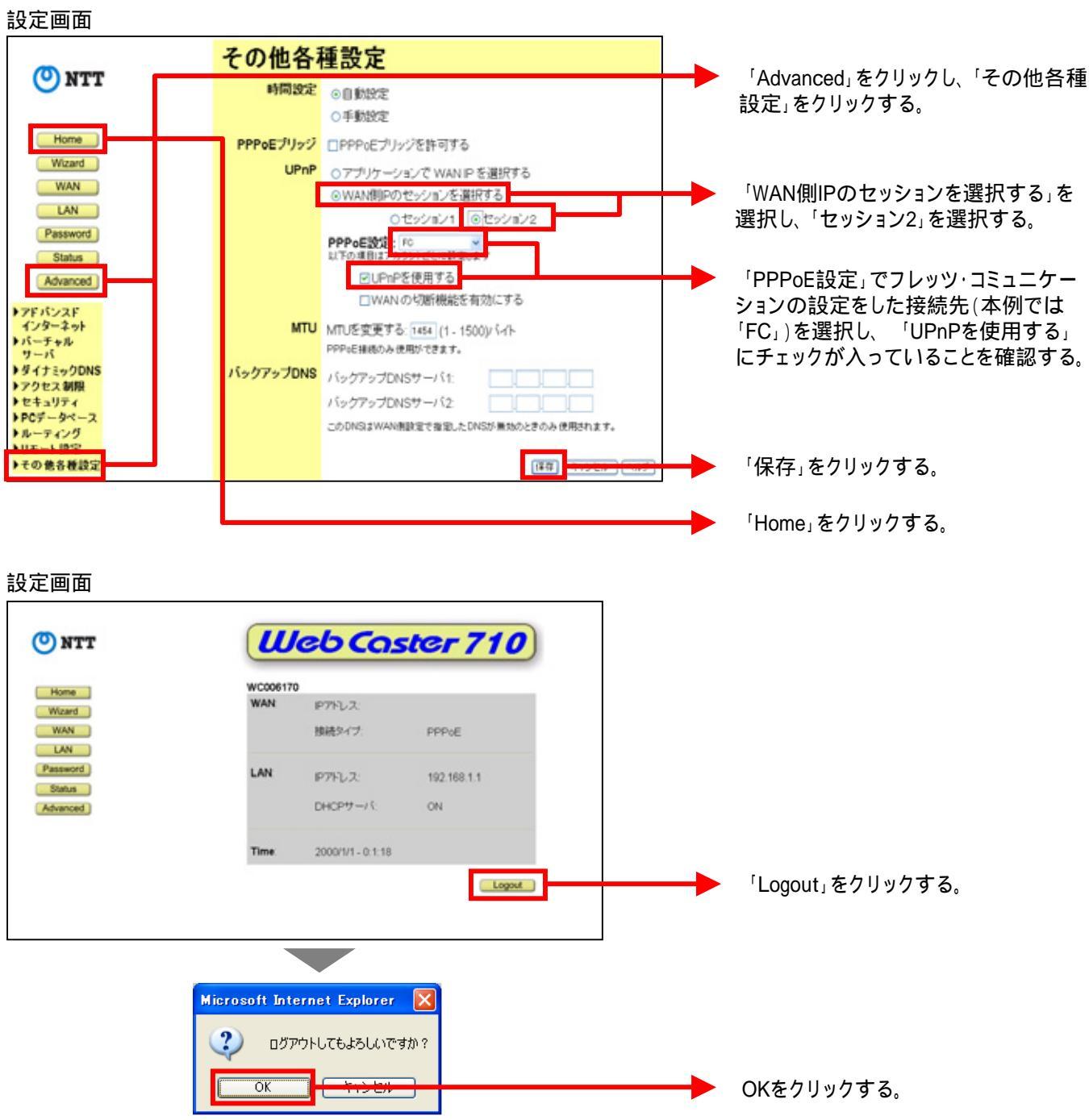

これで設定は終了です。お客様のパソコンは、フレッツ・コミュニケーションを利用しながら同時にインターネットもできる環境になりました。